# Der Echtzeitstatus des Benutzer-Agenten wird als unbekannt angezeigt.

#### Inhalt

Einführung Symptom Lösung

### Einführung

Nach der Bereitstellung eines Sourcefire-Benutzer-Agenten ist Ihnen möglicherweise bewusst, dass der Echtzeit-Status nach allen Konfigurationsschritten unbekannt bleibt. Dieses Dokument enthält Anweisungen zum Ändern des Status von **Unbekannt** in **Verfügbar**.

## Symptom

Die Firewall-Einstellungen des Domänencontrollers verhindern, dass die erforderlichen RPC-Verbindungen hergestellt werden. Der Benutzer-Agent verwendet dynamische RPC-Port-Verbindungen, um eine Verbindung zum Domain Controller herzustellen und eine Echtzeitüberwachung einzurichten.

### Lösung

Erstellen Sie eine Firewall-Regel für eingehenden Datenverkehr auf dem Ziel-Domänen-Controller mithilfe der **Windows-Firewall mit der Advanced Security-**Konsole, damit die erforderliche Verbindung vom Benutzer-Agent hergestellt werden kann. Im Folgenden finden Sie ein Beispiel für Einstellungen und Schritte:

1. Geben Sie auf der Registerkarte **Allgemein den** Namen der Regel, und wählen Sie **Verbindungen zulassen aus**.

| SF User Agent - Realtime Properties                                                                                                  |
|----------------------------------------------------------------------------------------------------|
| Users and Computers Protocols and Ports Scope Advanced<br>General Programs and Services                                              |
| General Name: SF User Agent - Realtime Description:                                                                                  |
| Action  Action  Allow the connections  Allow only secure connections  Require encyption  Override block rules  Block the connections |
| Learn more about these settings<br>OK Cancel Apply                                                                                   |

- 2. Wählen Sie auf der Registerkarte Protokolle und Ports die folgenden Elemente aus:
  - Protokolltyp: TCP
  - Lokaler Port: Dynamisches RPC
  - Remote-Port: Alle Ports

| General Programs and Services Users and Computers Protocols and Ports Scope Advanced Protocols and ports |
|----------------------------------------------------------------------------------------------------|
| Protocols and ports Protocols and Ports Scope Advanced                                                   |
| Protocols and ports                                                                                      |
|                                                                                                    |
| Protocol type: TCP                                                                                       |
| Protocol number: 6                                                                                       |
|                                                                                                    |
| Local port: Dynamic RPC                                                                                  |
|                                                                                                    |
| Example: 80, 445, 8080                                                                                   |
| Remote port: All Ports                                                                                   |
|                                                                                                    |
| Example: 80, 445, 8080                                                                                   |
| Internet Control Message Protocol Customize                                                              |
|                                                                                                    |
|                                                                                                    |
| Learn more about protocol and ports                                                                      |
| OK Cancel Apply                                                                                          |

3. Fügen Sie auf der Registerkarte **Scope** (Bereich) die **Remote-IP-Adresse hinzu**. Klicken Sie auf **Hinzufügen**, um die IP-Adresse des Benutzer-Agent-Hosts einzugeben.

| SF User Agent - Realtime                   | e Properties                   |                        | ×                 |
|--------------------------------------------|--------------------------------|------------------------|-------------------|
| General<br>Users and Computers             | Program<br>Protocols and Ports | ms and Servio<br>Scope | ces  <br>Advanced |
| Local IP address<br>Any IP ad<br>These IP  | ldress<br>addresses:           | Add<br>Edit<br>Remov   |                   |
| Remote IP address<br>Any IP ad<br>These IP | ldress<br>addresses:           |                        |                   |
| 192.0.2.1                                  | 10                             | Add<br>Edit<br>Remov   | <br>/e            |
| Learn more about setting                   | g the scope                    |                        |                   |
|                                            | ОК                             | Cancel                 | Apply             |

4. Wählen Sie auf der Registerkarte Erweitert die entsprechenden Profile aus.

| General Programs and Services Users and Computers Protocols and Ports Scope Advanced Profiles O All profiles |  |  |  |
|----------------------------------------------------------------------------------------------------|--|--|--|
| Users and Computers   Protocols and Ports   Scope   Advanced                                                 |  |  |  |
| Profiles                                                                                                    |  |  |  |
| Profiles                                                                                                    |  |  |  |
| N All profiles                                                                                               |  |  |  |
|                                                                                                    |  |  |  |
| These profiles:                                                                                              |  |  |  |
| ☑ Domain                                                                                                    |  |  |  |
|                                                                                                    |  |  |  |
|                                                                                                    |  |  |  |
|                                                                                                    |  |  |  |
| Specify the interface types to which this                                                                    |  |  |  |
| rule applies.                                                                                                |  |  |  |
|                                                                                                    |  |  |  |
| Edge traversal                                                                                               |  |  |  |
| Edge traversal allows traffic coming to and from the Internet                                                |  |  |  |
| (NAT) routers.                                                                                               |  |  |  |
|                                                                                                    |  |  |  |
| Allow edge traversal                                                                                         |  |  |  |
| Long serve shout these actions                                                                               |  |  |  |
| Learn more about these settings                                                                              |  |  |  |
| OK Cancel Apply                                                                                              |  |  |  |

Speichern Sie die Firewall-Regel, aktivieren Sie sie, und starten Sie den Sourcefire User Agent-Dienst neu. Der Status Ihrer Echtzeitverbindung sollte jetzt von **Unbekannt** auf **Verfügbar** geändert werden.